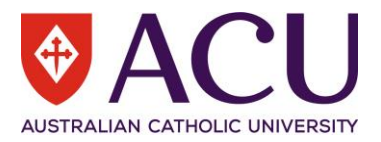

# Staff Connect User Guide External Appointment

| VERSION | DATE       | STATUS         | CONTRIBUTOR/S              |
|---------|------------|----------------|----------------------------|
| 0.1     | 29/03/2022 | Draft          | Chris Wang                 |
| 0.2     | 05/04/2022 | Review         | Peter Wilks, Chantal Farah |
| 1.0     | 06/04/2022 | R/V & Finalise | Chris Wang                 |
|         |            |                |                            |
|         |            |                |                            |
|         |            |                |                            |

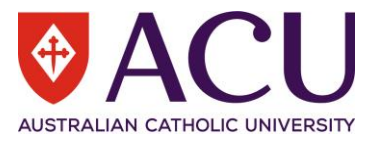

### Contents

| 1    | In | troduction                               | 3  |
|------|----|------------------------------------------|----|
| 1.1  |    | Purpose                                  | 3  |
| 1.2  |    | Guide Conventions                        | 3  |
| 2    | B  | ackground                                | 3  |
| 3    | Η  | iring Manager                            | 3  |
| 3.1  |    | Candidate Care                           | 3  |
| 3.2  |    | Candidate Details                        | 4  |
| 3.3  |    | Reason for Appointment                   | 4  |
| 3.4  |    | Pre-Appointment Checks and Documentation | 6  |
| 3.5  |    | Position Details                         | 8  |
| 3.6  |    | Appointment Details                      | 9  |
| 3.7  |    | Appointment Endorsement & Approval       | 12 |
| 3.8  |    | Working Notes                            | 13 |
| 3.9  |    | Process                                  | 14 |
| 4    | Н  | uman Resources                           | 14 |
| 4.1  |    | Instructions for HR                      | 14 |
| 4.2  |    | Working Notes                            | 14 |
| 4.3  |    | Appointment Endorsement & Approval       | 14 |
| 4.4  |    | Candidate Details                        | 14 |
| 4.5  |    | Reason for Appointment                   | 16 |
| 4.6  |    | Pre-Appointment Checks and Documentation | 16 |
| 4.7  |    | Position Details                         | 18 |
| 4.8  |    | Appointment Details                      | 18 |
| 4.9  |    | Movement Configuration                   | 19 |
| 4.10 |    | Appointment Documentation                | 20 |
| 4.11 |    | Appointment Endorsement & Approval       | 20 |
| 4.12 |    | Working Notes                            | 20 |
| 4.13 |    | Process                                  | 20 |
| 5    | E  | ndorsers and Approvers                   | 21 |
| 6    | P  | ost Approval HR Step                     | 21 |
| 6.1  |    | Post Approval Update Authority           | 21 |
| 6.2  |    | Amended Offer Document                   | 22 |
| 6.3  |    | HR Checklist and Processing              | 22 |
| 6.4  |    | Candidate Process Options                | 22 |
|      |    |                                          |    |

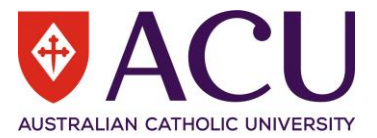

# 1 Introduction

#### 1.1 PURPOSE

Use the External Appointment form to request an approval of an appointment of an external candidate.

#### 1.2 GUIDE CONVENTIONS

**Bold with Underline** indicates a field or phrase used in the form. For example, a section heading, a question or a button.

Italic with Underline and > mark indicates the pathway to find the target.

Red font with Underline is an active hyperlink to a web resource.

# 2 Background

The Hiring Manager raises the <u>External Appointment</u> form by selecting <u>External Appointment</u> in the <u>Request to</u> <u>Fill</u> form. The Hiring Manager then completes the form for approval. The form will firstly go to HR where they will create and attach the contract for approval. Once the form is approved by the Senior Executive Member, HR will receive the form again and trigger an Onboarding form.

| REQUEST TO FILL DETAILS                                                                                                    |  |  |
|----------------------------------------------------------------------------------------------------|--|--|
| Recruitment and Selection Activity<br>Please use the drop-down list below to select a Recruitment or Appointment activity. |  |  |
| Further information about each of the available options can be found here                                                  |  |  |
| RESPONSE: External Appointment 🗸                                                                                           |  |  |

# 3 Hiring Manager

#### 3.1 CANDIDATE CARE

It may have been some time since you checked in with the candidate. This is another opportune time to discuss and clarify what is occurring in the current recruitment process, and what ACU's requirements will be to progress the candidate's appointment.

Contact the preferred candidate by initiating a phone call rather than an email. Please take notes of the answers to each question as they will be required to complete the form.

# Make this statement at the beginning of the conversation "We are in the final stages of progressing your recruitment, and we need to confirm some information to progress. This is not a verbal offer."

Prior to initiating a phone call, review the talking points listed in the form's **CANDIDATE DETAILS (Conversation Guide)** section.

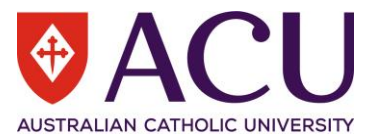

#### CANDIDATE DETAILS (Conversation Guide)

It may have been some time since you checked in with the candidate. This is another opportune time to discuss and clarify what is occurring in the current recruitment process, and what ACU's requirements will be to progress the candidate's appointment.

Contact the preferred candidate by initiating a phone call rather than an email. Please take notes of the answers to each question as they will be required to complete the form. Conversations should cover the following questions and information:

- Make this statement at the beginning of the conversation "We are in the final stages of progressing your recruitment, and we need to confirm some information to progress. This is not a verbal offer."
- · Are you still interested in the Position? (If the candidate withdraws at this step, cancel the form following the instruction in the i bubble)
- Are there any changes in your circumstances that might affect this recruitment moving forward?
- Was the advertised remuneration still in alignment with your expectations?
- Confirm the Working Rights type that applies to this candidate Permanent Resident/ Citizen, Temporry work rights, ACU Sponsored Visa, Other (please
  provide details in the relevant section)
- · If you were to be successful, would you have a particular commencement date in mind?
- Are there any other considerations apart from remuneration that we need to discuss regarding your potential employment should you be successful? (note to Hiring Manager, you are listening out for any special contract consideration)
- · Confirming your work pattern and available hours are in alignment with the advertised position?
- · Discuss any potential probation criteria to be approved.
- If not already attached to this from, then now is the time that certified copies of qualifications (or equivalent relevant academic or professional practice based experience or expertise), professional memberships and registrations, working with children (vulnerable people in the ACT) check clearance and teacher registration certificates be requested as they will be required to progress the recruitment. See the Recruitment and Selection Procedure section 5.5 for details.

#### 3.2 CANDIDATE DETAILS

The Hiring Manager needs to provide the candidate's details in this section, including:

- Salutation
- Legal First Names
- Preferred Name
- Legal Surname
- Gender
- Date of Birth
- Email
- Personal Mobile
- Address Details
- Previously Employed at ACU

#### 3.3 REASON FOR APPOINTMENT

#### 3.3.1 Agency Sourced Recruitment

If the candidate is sourced from an agency and <u>Yes</u> is selected in the answer, the below questions will be displayed on the next page of the form.

Click the <u>Save</u> button then click the blue > arrow to progress to the next page.

| Agency<br>If this can | sourced recruitment?<br>didate was idenified through a | n external agency please answer | 'Yes'       |   |       |                  |
|-----------------------|--------------------------------------------------------|---------------------------------|-------------|---|-------|------------------|
| CHOOSE                | AN OPTION:                                             | ● Yes<br>○ No                   |             |   |       |                  |
| Save                  | Cancel                                                 | <                               | Page 1 of 5 | > | Print | Back to My Forms |
| 3.3.1.1               | Agency Name                                            |                                 |             |   |       |                  |

Please provide the recruitment agency's name.

| Agency Name |  |
|-------------|--|
| RESPONSE:   |  |

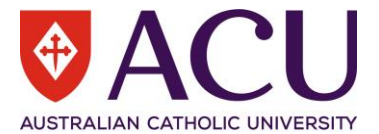

#### 3.3.1.2 Agency Cost

| Please note the agency cost in | he <b>RESPOSE</b> field and | l upload the quotation | document from the agency in th | ıe |
|--------------------------------|-----------------------------|------------------------|--------------------------------|----|
| ATTACHMENT field.              |                             |                        |                                |    |

| Agency Cost                                                                                                    |          |  |  |
|----------------------------------------------------------------------------------------------------|----------|--|--|
| Please note the agency cost in the RESPOSE field and upload the quotation document from the agency in the ATTACHMENT field. |          |  |  |
|                                                                                                    |          |  |  |
| RESPONSE:                                                                                                    |          |  |  |
|                                                                                                    |          |  |  |
|                                                                                                    |          |  |  |
| ATTACHMENT:                                                                                                    | <u>^</u> |  |  |

#### 3.3.1.3 Agency Candidate Statistics

Please provide the required candidate statistics below for reporting purposes. These statistics are important to ACU to maintain government reporting obligations and our employer of choice status. The agency or agencies involved in the recruitment will have the information and can provide it to you.

| Agency Candidate Statistics                                                    |  |  |  |  |
|--------------------------------------------------------------------------------|--|--|--|--|
| Please provide the required candidate statistics below for reporting purposes. |  |  |  |  |
| Total Candidates Female Candidates Male Candidates Undisclosed                 |  |  |  |  |
| * * * *                                                                        |  |  |  |  |

#### 3.3.1.4 Agency Recruitment Approval

Please provide the approval document for the use of agency recruitment as per the <u>Delegation of Authority Policy</u>. Ignore this question if the use of agency has previously been approved in a Recruitment Request form. Note prior approval in the COMMENTS field.

| Agency Recruitment Approval Please provide the approval document for the use of agency recruitment as per the Delegation of Authority Policy. |                                              |  |  |
|----------------------------------------------------------------------------------------------------|----------------------------------------------|--|--|
| Ignore this question if the use of agency has t                                                                                               | been approved in a Recruitment Request form. |  |  |
| ATTACHMENT:                                                                                                    | <b>^</b>                                     |  |  |
| COMMENTS:                                                                                                    |                                              |  |  |

#### 3.3.2 Additional Appointment Information

If there is no linked Recruitment Request form that has been approved, then a reason to recruit will need to be outlined below, as this form is a combination of the approval to recruit and appoint form.

If a Recruitment Request form was previously approved, please provide the vacancy reference number (e.g. APTAV123456#001).

Please attach any additional supporting documentation by using the ATTACHMENT upload option below if required.

| Additional Appointment Informat                                                                                                    | ion                                                                     |  |
|----------------------------------------------------------------------------------------------------|-------------------------------------------------------------------------|--|
| If there is no linked Recruitment Request form that has been approved, then it is a combination of approval to recruit and appoint in this form, and therefore requires a reason to recruit outlined below. |                                                                         |  |
| If a Recruitment Request form is approv                                                                                                    | ed, please provide the vacancy reference number (e.g. APTAV123456#001). |  |
| Please attach any additional supporting                                                                                                    | documentation by using the ATTACHMENT upload option below if required.  |  |
| RESPONSE:                                                                                                    |                                                                         |  |
| ATTACHMENT:                                                                                                    | A 1                                                                     |  |

#### 3.3.3 Continuing or Fixed Term

Is this a Continuing appointment or a Fixed-term appointment?

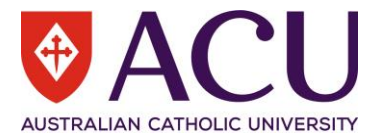

| Continuing or Fixed Term                       |                                                    |  |
|------------------------------------------------|----------------------------------------------------|--|
| Is this a Continuing appointment or a Fixed-te | erm appointment?                                   |  |
| CHOOSE AN OPTION:                              | <ul> <li>Continuing</li> <li>Fixed Term</li> </ul> |  |
| COMMENTS:                                      |                                                    |  |

#### 3.4 PRE-APPOINTMENT CHECKS AND DOCUMENTATION

#### 3.4.1 Member of a Religious Congregation

If the candidate is a member of a Religious Congregation, please select Yes from the options below and provide contact and postal details of the Congregation and its Congregational Leader in the COMMENTS field. This will allow HR to contact the religious congregation to establish or update the Agreement.

| Member of a Religious Congregati                                                       | on                                                                                                    |  |  |
|----------------------------------------------------------------------------------------|----------------------------------------------------------------------------------------------------|--|--|
| Appointment of members of Religious C<br>subject to an Agreement between the U         | Appointment of members of Religious Congregations are subject to formal arrangements being confirmed with the Congregation. Such arrangements are subject to an Agreement between the University and the Religious Congregation.             |  |  |
| Appointment to a position which involve<br>relevant ecclesiastical authority in line v | s teaching theological subjects will require the approval of the Vice-Chancellor following communication from the<br>vith Delegations of Authority 6.11.                                                                                     |  |  |
| If the candidate is a member of a Religi<br>and its Congregational Leader in the CO    | ous Congregation, please select <b>Yes</b> from the options below and provide contact and postal details of the Congregation<br>MMENTS field. This will allow HR to contact the religious congregation to establish or update the Agreement. |  |  |
| CHOOSE AN OPTION:                                                                      | ○ Yes                                                                                                    |  |  |
|                                                                                        | No                                                                                                    |  |  |
| COMMENTS:                                                                              |                                                                                                    |  |  |

#### 3.4.2 Identification Document

If a certified document of identification (Birth Certificate, Passport, Australian Citizenship Certificate) is available please answer 'Yes' and upload the certified document in the supplied field below. If the document has not been provided or isn't certified, please answer 'No'. The candidate will be asked to provide this documentation during onboarding.

| Identification Document                                                                                                    |               |  |  |  |
|----------------------------------------------------------------------------------------------------|---------------|--|--|--|
| If a certified document of identification (Birth Certificate, Passport, Australian Citizenship Certificate) is available please answer 'Yes' and upload the certified document in the supplied field below. If the document has not been provided or isn't certified please answer 'No'. The candidate will be asked to provide this documentation during onboarding. |               |  |  |  |
| CHOOSE AN OPTION:                                                                                                    | ● Yes<br>○ No |  |  |  |
| ATTACHMENT:                                                                                                    | <b>^</b>      |  |  |  |
| COMMENTS:                                                                                                    |               |  |  |  |

#### 3.4.3 Work Rights

If the candidate is an Australian citizen and has provided their Birth Certificate, Citizenship Certificate or Australian Passport in the question above then no further working rights documentation is necessary here.

If the candidate is not an Australian citizen, any work right documentation necessary to meet the requirements AND DURATION of this appointment should be attached in PDF format using the ATTACHMENT upload option below. Attachments that are uploaded should be **certified documents or the originals sighted** as per the requirements of the Recruitment and Selection Procedures. If you are unsure of the appropriate working rights and requirements, do not proceed until you have clarified what is required.

6 | Staff Connect – External Appointment User Guide

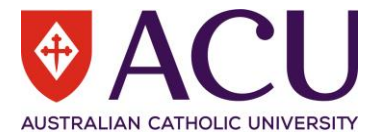

Select from the options below to indicate which type of work right documentation is attached. If there is outstanding documentation still being sourced, please use the COMMENT box to note what is required and how/when it is being obtained.

| Work Rights                                                                                                    |                                                                                                    |  |  |  |  |  |
|----------------------------------------------------------------------------------------------------|----------------------------------------------------------------------------------------------------|--|--|--|--|--|
| If the candidate is an Australian citizen and has provided their Birth Certificate, Citizenship Certificate or Australian Passport in the question above then no further working rights documentation is necessary here. |                                                                                                    |  |  |  |  |  |
| If the candidate is not an Australian citi<br>format using the ATTACHMENT upload o<br>requirements of the Recruitment and Se                                                                                             | zen, any work right documentation necessary to meet the requirements of this appointment should be attached in PDF ption below. Attachments that are uploaded should be <b>certified documents or the originals sighted</b> as per the election Procedures. |  |  |  |  |  |
| Select from the options below to indicat please use the COMMENT box to not                                                                                                    | e which type of work right documentation is attached. If there is outstanding documentation still being sourced,<br><b>e what is required and how/when it is being obtained</b> .                                                                           |  |  |  |  |  |
| CHOOSE AN OPTION:                                                                                                    | ○ Perm Resident/Citizen                                                                                                    |  |  |  |  |  |
|                                                                                                    | Temporary work rights                                                                                                    |  |  |  |  |  |
|                                                                                                    | $^{igodoldoldoldoldoldoldoldoldoldoldoldoldol$                                                                                                    |  |  |  |  |  |
|                                                                                                    | O Other (Provide Comments)                                                                                                    |  |  |  |  |  |
| ATTACHMENT:                                                                                                    |                                                                                                    |  |  |  |  |  |
| COMMENTS:                                                                                                    |                                                                                                    |  |  |  |  |  |
|                                                                                                    |                                                                                                    |  |  |  |  |  |

#### 3.4.4 Licenses

Please upload the licenses that you have received in the table below. Please ensure the attached documents:

- meet the requirements of this appointment,
- are certified documents or the originals have been sighted as per the requirements of the Verification of Qualifications Policy.

If certified or verified copies are not attached, ask the candidate to provide them to you and attach them by clicking in the table below or using the <u>+ Add row</u> button.

If there is outstanding documentation still being sourced, then leave a comment in the COMMENTS column of the table below. Note any outstanding documents required and how/when they will be obtained. A conditional offer may occur resulting in the staff member not commencing in the position until all documentation is collected, and it is certified or verified.

#### Licenses

Any licenses uploaded by the candidate will appear in the table below. Please ensure the attached documents:

- · meet the requirements of this appointment
- are certified documents or the originals have been sighted as per the requirements of the Verification of Qualifications Policy.

If certified or verified copies are not attached ask the candidate to provide them and attach them by clicking in the table below or using the + Add row button. You can remove the licenses provided by the candidate if it is not relavent to this appointment by tick the box of the row and click Remove button.

If there is outstanding documentation still being sourced then leave a comment in the OTHER DETAILS column of the table below. Note any outstanding documents required and how/when they will be obtained. A conditional offer may occur resulting in the staff member not commencing in the position until all documentation is collected **and it is certified or verified**.

| License Type       | License Number | Date Acquired | Date of Expiry | Issuing Authority  | Comments | Attachment |
|--------------------|----------------|---------------|----------------|--------------------|----------|------------|
| W/w Children - NSW | WWC987654      | 02/01/2022    | 01/01/2022     | NSW WWCC Authority |          |            |
| + Add row          |                |               |                |                    |          |            |

#### 3.4.5 Qualifications

Please attach qualifications that:

- meet the requirements of this appointment,
- are certified documents or the originals have been sighted as per the requirements of the Verification of Qualifications Policy.

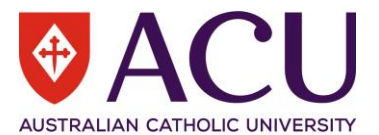

• if the recruitment was flagged as a **Targeted or Identified position** then the candidate's Certification of Aboriginality and or Torres Strait Islander status can be attached here.

Click in the table below to upload attachments, and use the **<u>+ Add row</u>** button to add more records.

If there is outstanding documentation still being sourced, then please leave a comment in the OTHER DETAILS column of the table below. Note any outstanding documents required and how/when they will be obtained. A conditional offer may occur resulting in the staff member not commencing in the position until all documentation is collected, and certified or verified.

| Qualifications                                                                                                    |                      |                |                            |  |  |  |  |
|----------------------------------------------------------------------------------------------------|----------------------|----------------|----------------------------|--|--|--|--|
| Please attach qualifications that:                                                                                                    |                      |                |                            |  |  |  |  |
| <ul> <li>meet the requirements of this appointment</li> <li>are certified documents or the originals have been sighted as per the requirements of the Verification of Qualifications Policy.</li> </ul>                                                                                                    |                      |                |                            |  |  |  |  |
| Click in the table below to upload at                                                                                                    | tachment, and use th | ne + Add row b | utton to add more records. |  |  |  |  |
| If there is outstanding documentation still being sourced, then please leave a comment in the OTHER DETAILS column of the table below. Note any outstanding documents required and how/when they will be obtained. A conditional offer may occur resulting in the staff member not commencing in the position until all documentation is collected <b>and it is certified or verified</b> . |                      |                |                            |  |  |  |  |
| TYPE DISCIPLINE TITLE DESCRIPTION INSTITUTE INSTITUTE COMMENT COMPLETED OTHER DETAILS DOCUMENT                                                                                                    |                      |                |                            |  |  |  |  |
|                                                                                                    |                      |                |                            |  |  |  |  |
| L Add row                                                                                                    |                      |                |                            |  |  |  |  |

#### 3.4.6 Referee Checks

To attach any <u>manual referee checks</u>, click in the table below or use the <u>+ Add row</u> button. Use the Comments column to summarise the referee report findings.

#### Click the link to download a Referee Report template.

#### **Referee Checks**

Any completed reference checks for the candidate will appear in the table below. To attach any additional manual referee checks, click in the table below or use the **+ Add row** button. Use the Comments column to summarise the referee report findings.

Click the link to download a Referee Report template.

| Referee's Name | Attachment                            | Comments                      |
|----------------|---------------------------------------|-------------------------------|
| Bob One        | Referee_Report_Template_Jill D 1.docx | Satisfactory Reference report |
| Jane Two       | Referee_Report_Template_Jill D 2.docx | Satisfactory second reference |
| Star Three     | Referee_Report_Template_Jill D 3.docx | Satisfactory third reference  |
|                |                                       |                               |

#### 3.4.7 Resume

The candidates resume should be attached below to help demonstrate the candidate's qualifications and experience required to perform the role. Use the COMMENTS text box to add additional information.

| Resume                                                                                                    |            |          |  |  |
|----------------------------------------------------------------------------------------------------|------------|----------|--|--|
| The candidates resume shoud be attached below to help demonstrate the candidates qualifications and experience required to perform the role. Use the COMMENTS text box to add additional information i.e highlights or why the resume was not required. |            |          |  |  |
| CHOOSE AN OPTION:                                                                                                    | Yes        |          |  |  |
|                                                                                                    | O No       |          |  |  |
| ATTACHMENT:                                                                                                    | Resume.pdf | <b>~</b> |  |  |
| COMMENTS:                                                                                                    |            |          |  |  |

#### 3.5 POSITION DETAILS

Position details will be displayed here as the reference of the appointment.

8 | Staff Connect – External Appointment User Guide

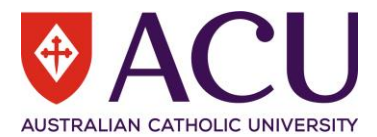

A Position in the organisation is associated with details such as: Position Number, Position Title, Position Supervisor, Organisational Unit, Cost Code, Employment Type, Employment Category, Classification, FTE, Hours per Week, CDF Level, Authority Level and Essential Position Attributes.

An Appointment contains the details when a candidate/employee is appointed into a Position. Appointment Details are defaulted to the Position Details, however, some of the Appointment Details can be varied, such as Hours per Week, Location, Employment Type, Employment Category, Career Pathway.

The reason for the variation could be due to a temporary appointment that does not change the nature of a Position. For example, the current Employee in a Continuing Full-time Position is taking maternity leave, and the Hiring Manager is appointing a candidate into the Position with a Temporary Fixed-term contract. The appointment could also be a Part-time instead of a Full-time role. However, this temporary Appointment does not change the nature of the Position, thus, Position Details remain unchanged.

#### 3.6 APPOINTMENT DETAILS

Please review the appointment details. The pre-populated information is sourced from the position where possible.

Note: These details are for this specific appointment.

#### 3.6.1 Salary Rate and Incremental Step

Please select the salary rate and incremental step for this appointment based on the classification of the position above. Increments would usually be at step 1. For Academic positions where the classification may need to change e.g. Level B to Level C or vice versa then leave an instruction in the <u>Other Remuneration Special Conditions</u> below.

| Salary Rate and Incremental Step                                                                                                    |                           |  |  |  |  |
|----------------------------------------------------------------------------------------------------|---------------------------|--|--|--|--|
| Please select the salary rate and incremental step for this appointment based on the classification of the position above. The salary rate usually commences at incremental step 1.                            |                           |  |  |  |  |
| For Academic positions where the classification may need to change e.g. Level B to Level C or vice versa, please leave an instruction in the <b>Other</b><br><b>Remuneration and Special Conditions</b> below. |                           |  |  |  |  |
| RESPONSE:                                                                                                    | HEW 8 Increment 1 (HEW81) |  |  |  |  |

#### 3.6.2 Hours Per Week

The pre-populated information below is sourced from the position details.

Note: These details are for this specific appointment. Any changes should be in the format of hh:mm. Do not use a decimal point.

| Hours Per Week                                                                                                    |       |  |  |  |
|----------------------------------------------------------------------------------------------------|-------|--|--|--|
| The pre-populated information below is sourced from the position details.                                                        |       |  |  |  |
| Note: These details are for this specific appointment. Any changes should be in the format of hh:mm. Do not use a decimal point. |       |  |  |  |
| RESPONSE:                                                                                                    | 35:00 |  |  |  |

#### 3.6.3 Employment Type and Category (Recruitment Tenure)

This will be the candidate's underlying substantive appointment employment type and category.

| Employment Type and Category (Recruitment Tenure)<br>This will be the candidates's underlying appointment employment type and category. |   |  |  |  |
|----------------------------------------------------------------------------------------------------|---|--|--|--|
| RESPONSE:                                                                                                    | ~ |  |  |  |
| COMMENTS:                                                                                                    |   |  |  |  |

#### 3.6.4 Fractional Arrangements

If a Fractional Employment Type has been flagged above, please provide the following details for this fractional appointment:

- hours per week
- the weeks per annum
- the dates of the actual working weeks

9 | Staff Connect – External Appointment User Guide

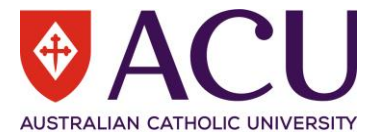

#### • the dates of the semester break period-annual leave/non-working weeks

#### Fractional Arrangements

| If a Fractional Employment | Type has been flagged | above, please provide the followin | g details for this fractional appointment: |
|----------------------------|-----------------------|------------------------------------|--------------------------------------------|

- hours per week
- the weeks per annum
- the dates of the actual working weeks
- the dates of the semester break period-annual leave/non-working weeks

**RESPONSE:** 

#### 3.6.5 Fixed Term Reason

#### Please provide the fixed-term reason in the table below.

| Fixed Term Reason                                       |         |  |  |  |
|---------------------------------------------------------|---------|--|--|--|
| lease provide the fixed-term reason in the table below. |         |  |  |  |
|                                                         |         |  |  |  |
| Reason                                                  | Comment |  |  |  |
| Specific task or project                                |         |  |  |  |

#### 3.6.6 Location

#### Please select the campus location of this specific appointment.

| Location                                  |                       |   |
|-------------------------------------------|-----------------------|---|
| Please select the campus location of this | specific appointment. |   |
| RESPONSE:                                 | Strathfield           | ~ |

#### 3.6.7 Probation Period

Select the required probation period from the drop-down list below. If selecting "**Specified period**" or "**Waived period**" then an explanation must be provided in the COMMENT: box below.

Other Resources:

- Probation for Continuing Academic Staff
- Probation for Professional Staff
- <u>Academic Performance Matrix</u>
- <u>Capability Development Framework</u>
- APME and CDF by Pathway and Level

#### **Probation Period**

Select the required probation period from the drop-down list below. If selecting "Specified period" or "Waived period" then an explaination must be provided in the COMMENT: box below.

Other Resources:

- Probation for Continuing Academic Staff
- Probation for Professional Staff
- Academic Performance Matrix
- Capability Development Framework
- APME and CDF by Pathway and Level

| E | Probation Period                                                                              | Comment |
|---|-----------------------------------------------------------------------------------------------|---------|
| C | Professional Staff - 6 months for continuing appointments or for contracts 6 month or greater | Υ       |
| + | Add row                                                                                       |         |

#### 3.6.8 Probation Criteria

#### **Academic Staff Probation:**

The first two probation criteria are mandatory and must be retained in the table below. The other listed criteria can be retained and edited to best reflect the requirements of the position. Criteria that are not required can be removed by

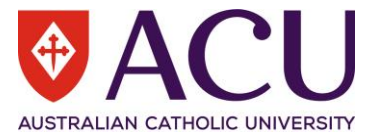

checking the box beside the criteria and then clicking the Remove button. Additional criteria can be added by clicking the +Add row button. Refer to the <u>Academic Probation form</u> for additional examples etc.

Other Resources:

- Probation for Continuing Academic Staff
- <u>Academic Performance Matrix</u>
- <u>Capability Development Framework</u>
- <u>APME and CDF by Pathway and Level</u>

#### **Professional Staff Instruction:**

All criteria are mandatory and must be retained in the table below. Additional criteria can be added by clicking the +Add row button. Content can be edited by clicking into the table. Refer to the <u>Professional Probation form</u> for additional examples etc.

Other Resources:

- Probation for Professional Staff
- Capability Development Framework

#### **Probation Criteria**

#### Academic Staff Probation:

The first two criteria are mandatory and must be retained in the table below. The other listed criteria can be retained and edited to best reflect the requirements of the position. Criteria that are not required can be removed by checking the box beside the criteria and then clicking the Remove button. Additional criteria can be added by clicking the +Add row button. Refer to the Academic Probation form for additional examples etc.

Other Resources:

- Probation for Continuing Academic Staff
- Academic Performance Matrix
- Capability Development Framework
- APME and CDF by Pathway and Level

#### Professional Staff Instruction:

All criteria are mandatory and must be retained in the table below. Additional criteria can be added by clicking the +Add row button. Content can be edited by clicking into the table. Refer to the Professional Probation form for additional examples etc.

Other Resources:

- Probation for Professional Staff
- Capability Development Framework

# Probation Criteria Demonstrated capacity and willingness to undertake all duties and responsibilities of the position. Demonstrated willingness to respond to changes in workplace requirements within the scope of the position description. Demonstrated capacity to achieve work outcomes as required within the scope of the position description. Evidence of demonstrated core competencies of the Capability Development Framework in the achievement of tasks and objectives identified in the position description. Completion of relevant training modules in accordance with the University's Legal Requirement Training Policy, as varied from time to time.

#### 3.6.9 Other Remuneration and Special Conditions

Please outline in the **<u>RESPONSE</u>** field below if any allowances or any other contract or special conditions are required for this appointment. For example:

- Salary loading
- Alternate work location i.e. overseas
- Research support
- Travel arrangements, relocation

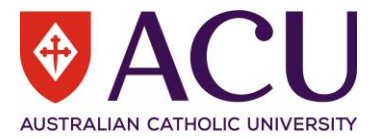

| Other Remuneration and Special C                                                                                                    | onditions                                                                                                    |  |  |  |  |  |
|----------------------------------------------------------------------------------------------------|----------------------------------------------------------------------------------------------------|--|--|--|--|--|
| Please outline in the <b>RESPONSE</b> field be                                                                                                    | Please outline in the RESPONSE field below if any allowances or any other contract or special conditions are required for this appointment. For example: |  |  |  |  |  |
| <ul> <li>Salary loading</li> <li>Alternate work location i.e overseas</li> <li>Research support</li> <li>Travel arrangements, relocation</li> </ul> | 3                                                                                                    |  |  |  |  |  |
| LESPONSE: <u>10%</u> Salary loading                                                                                                    |                                                                                                    |  |  |  |  |  |
|                                                                                                    |                                                                                                    |  |  |  |  |  |

#### 3.6.10 Appointment Commencement Date

Populate the appointment commencement date. You can use the COMMENTS field below to note any relevant information.

| Appointment Commencement Date                                                                                      |  |   |  |  |  |  |  |
|----------------------------------------------------------------------------------------------------|--|---|--|--|--|--|--|
| Populate the appointment commencement date. You can use the COMMENTS field below to note any relevant information. |  |   |  |  |  |  |  |
|                                                                                                    |  |   |  |  |  |  |  |
| RESPONSE: 14 Feb 2022                                                                                              |  |   |  |  |  |  |  |
|                                                                                                    |  | _ |  |  |  |  |  |
| COMMENTS:                                                                                                    |  |   |  |  |  |  |  |
|                                                                                                    |  |   |  |  |  |  |  |
|                                                                                                    |  |   |  |  |  |  |  |

#### 3.6.11 Appointment End Date

Please see the <u>Employment of Fixed Term Staff Procedure</u> and the <u>Employment of Fixed Term Staff policy</u> to check the different periods of engagement that can be entered into.

| Appointment End Date                                                 |  |  |  |  |  |  |
|----------------------------------------------------------------------|--|--|--|--|--|--|
| Please select the candidate's appointment Fixed Term end date below: |  |  |  |  |  |  |
| For more information about the appointment end date, click here      |  |  |  |  |  |  |
| RESPONSE: 14 Feb 2023                                                |  |  |  |  |  |  |

#### 3.6.12 Work Pattern

Please select the work pattern for this new appointment from the options provided below.

If 'Other' is selected, further details will be requested within this form.

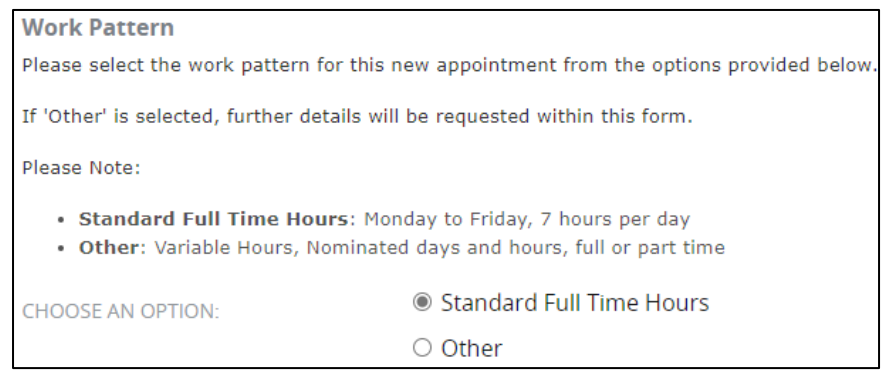

#### 3.7 APPOINTMENT ENDORSEMENT & APPROVAL

The approval workflow is setup here. HR will review the form and attach the contract before the endorsers and approvers receive the form. HR will finalise the form at the end and initiate the onboarding process.

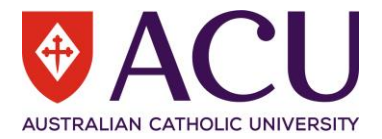

| APPOINTMENT ENDORSEMEN                                                                                                    | T & APPROVAL                                                                                                    |              |  |  |  |  |  |
|----------------------------------------------------------------------------------------------------|----------------------------------------------------------------------------------------------------|--------------|--|--|--|--|--|
| Hiring Manager                                                                                                    |                                                                                                    |              |  |  |  |  |  |
| If you are <u>NOT</u> the Hiring Manager, please                                                                                 | indicate who the Hiring Manager is in the below Response Field.                                                                                                    |              |  |  |  |  |  |
| The Hiring Manager will be engaged in the form before the form goes to the Human Resources.                                      |                                                                                                    |              |  |  |  |  |  |
| RESPONSE:                                                                                                    |                                                                                                    | Q            |  |  |  |  |  |
| Human Resources                                                                                                    |                                                                                                    |              |  |  |  |  |  |
| Human Resources will review this form pr                                                                                         | ior to seeking further endorsement and approval.                                                                                                    |              |  |  |  |  |  |
| RESPONSE:                                                                                                    | HR Appointments (HRBPT1)                                                                                                    | Q            |  |  |  |  |  |
| Endorser 1 (Optional)                                                                                                    |                                                                                                    |              |  |  |  |  |  |
| Search and pick the name of Endorser 1 i                                                                                         | f you need to engage an additional Endorser in the form.                                                                                                    |              |  |  |  |  |  |
| RESPONSE:                                                                                                    |                                                                                                    | Q            |  |  |  |  |  |
| Endorser 2 (Optional)                                                                                                    |                                                                                                    |              |  |  |  |  |  |
| Search and pick the name of Endorser 2 of                                                                                        | only if you have picked Endorser 1. Do NOT skip Endorser 1.                                                                                                    |              |  |  |  |  |  |
| RESPONSE:                                                                                                    |                                                                                                    | Q            |  |  |  |  |  |
| Endorser 3 (Optional)                                                                                                    |                                                                                                    |              |  |  |  |  |  |
| Search and pick the name of Endorser 3 o                                                                                         | only if you have picked Endorser 1 & 2. Do NOT skip Endorser 1 & 2.                                                                                                    |              |  |  |  |  |  |
| RESPONSE:                                                                                                    |                                                                                                    | Q            |  |  |  |  |  |
| Executive for Approval (Mandatory                                                                                                | )                                                                                                    |              |  |  |  |  |  |
| This is a mandatory field. The Executive r<br>if required. If a staff member name used<br>member selected does not meet the exec | nember is prepopulated based on the ACU Organisational Structure. The Member of Executive name can be am<br>in this field is not a Member of Executive, the Internal Appointment will generate message to advise that the st<br>utive approval level requirements.    | ended<br>aff |  |  |  |  |  |
| RESPONSE:                                                                                                    |                                                                                                    | Q            |  |  |  |  |  |
| Senior Executive for Approval (Man                                                                                               | datory)                                                                                                    |              |  |  |  |  |  |
| The Member of Senior Executive is prepo<br>required. If a staff member name used in<br>staff member selected does not meet the   | pulated based on the ACU Organisational Structure. The Member of Senior Executive name can be amended if<br>this field is not a Member of Senior Executive, the Internal Appointment will generate message to advise that t<br>executive approval level requirements. | he           |  |  |  |  |  |
| Note: Not all Appointment types require                                                                                          | Senior Executive level of approval. See Delegations of Authority Policy for further information                                                                                                    |              |  |  |  |  |  |
| RESPONSE:                                                                                                    |                                                                                                    | Q            |  |  |  |  |  |
| Page 3 of 4                                                                                                    |                                                                                                    |              |  |  |  |  |  |
| « Previous Next »                                                                                                    |                                                                                                    |              |  |  |  |  |  |

#### 3.8 WORKING NOTES

This section is an open dialogue for all form contributors.

Please use this section below to add and exchange any comments, explanations, observations, remarks, notes, written approvals, queries, and clarifications.

Information contained in this area will be visible by all contributors as the form progresses.

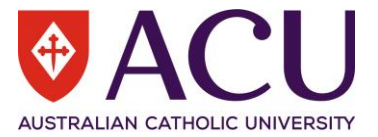

Working Notes

This section is an open dialogue for all form contributors.

Please use this section below to add and exchange any comments, explanations, observations, remarks, notes, written approvals, queries, and clarifications.

Information contained in this area will be visible by all contributors as the form progresses.

| ESPONSE: | This section is an open dialogue for all form contributors. |
|----------|-------------------------------------------------------------|
|          | This section is an open alalogue for all form contributors. |

#### 3.9 PROCESS

# Tick the **DUE DILIGENCE CHECKLIST AND SUBMIT** checkbox and click the **Save** button. Then click the **Submit** button to submit the form.

| Due Diligence Checklist and Submit                                                                                                    |
|----------------------------------------------------------------------------------------------------|
| By checking the checkbox below, you acknowledge that the relevant due diligence recruitment activities have been undertaken in alignment with ACU policy<br>and procedure. |
| For more information regarding the requirements click here                                                                                                    |
| DUE DILIGENCE CHECKLIST AND<br>SUBMIT:                                                                                                    |
| Page 4 of 4                                                                                                    |
| « Previous Next »                                                                                                    |
| Submit Save                                                                                                    |

## 4 Human Resources

#### 4.1 INSTRUCTIONS FOR HR

Please review the whole form before commencing a contract. Please clarify any outstanding points/issues with the hiring manager before allowing the form to progress to the endorsers and approvers.

#### 4.2 WORKING NOTES

Please review and action the Working Notes from the previous steps.

| WORKING NOTES                                          |  |
|--------------------------------------------------------|--|
| Peter Wilks (07/02/2022 12:57:27): Step 1 working note |  |

#### 4.3 APPOINTMENT ENDORSEMENT & APPROVAL

Please ensure the approval workflow setup fits the requirements of the Delegation of Authority Policy.

| Current Workflow Step                                                             |                |                 |            |            |            |           |                  |  |
|-----------------------------------------------------------------------------------|----------------|-----------------|------------|------------|------------|-----------|------------------|--|
| The red flag symbol indicates the current endorser/approver step in the workflow. |                |                 |            |            |            |           |                  |  |
|                                                                                   |                |                 |            |            |            |           |                  |  |
| Initiator                                                                         | Hiring Manager | Human Resources | Endorser 1 | Endorser 2 | Endorser 3 | Executive | Senior Executive |  |

#### 4.4 CANDIDATE DETAILS

Please ensure the candidate's name is the same as the legal name on the identity documents which can be found later in the form.

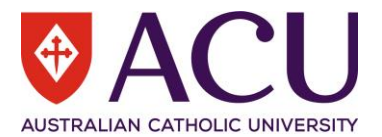

#### 4.4.1 Previously Employed at ACU

| If the Hiring Manager | answers \ | Yes here, | please do | a thorough | search in | the system t | o identify | the previous |
|-----------------------|-----------|-----------|-----------|------------|-----------|--------------|------------|--------------|
| employment record.    |           |           |           |            |           |              |            |              |

| Previously Employed at ACU                                                                                                    |      |  |  |  |  |  |  |
|----------------------------------------------------------------------------------------------------|------|--|--|--|--|--|--|
| If the candidate has indicated that they have previously been employed at ACU, select Yes. Please provide as much detail as possible in the COMMENTS field if Yes. |      |  |  |  |  |  |  |
| CHOOSE AN OPTION: O Yes                                                                                                    |      |  |  |  |  |  |  |
|                                                                                                    | © NO |  |  |  |  |  |  |
| COMMENTS:                                                                                                    |      |  |  |  |  |  |  |

#### 4.4.2 Duplicate or Existing Employee Check

If surname and date of birth of the candidate match with any existing employee, the existing records will be displayed in the table.

| Duplicate or Existing Employee Check |                       |             |               |                |               |                     |           |          |
|--------------------------------------|-----------------------|-------------|---------------|----------------|---------------|---------------------|-----------|----------|
| PersonNo                             | EmpNo                 | Names       | Gender        | Street         | Suburb        | State               | Post Code | Mobile   |
| Darchy, Jill (104873)                | Darchy, Jill (304873) | Jill Darchy | P.            | states reason. | Sector Sector | - 19                | -         | n stands |
| Darchy, Jill (119465)                |                       | Jill Darchy | $C_{\rm eff}$ | -              |               | $\mathcal{L}^{(n)}$ | 49 T      |          |

#### 4.4.3 Candidate Person Number

To avoid the creation of duplicate person records, the table above displays any former employee records with a Surname and Date of Birth that matches those provided by the candidate. Please review the matched records and if the candidate has an existing Aurion record, enter the existing PERSON NUMBER in the field below.

Note that if the candidate has indicated they are a former employee but was previously known by a different Surname a manual check of existing person records will need to be performed to identify their existing PERSON NUMBER, if applicable.

| Candidate Person Number                                                                               |                                                                                                    |
|----------------------------------------------------------------------------------------------------|----------------------------------------------------------------------------------------------------|
| To avoid the creation of duplicate person<br>provided by the candidate. Please review<br>field below. | records, the table above displays any former employee records with a Surname and Date of Birth that matches those<br>v the matched records and if the candidate has an existing Aurion record, enter the existing <b>PERSON NUMBER</b> in the |
| Note that if the candidate has indicated t<br>records will need to be performed to ider               | they are a former employee, but was previously known by a different Surname a manual check of existing person<br>ntify their existing PERSON NUMBER, if applicable.                                                                           |
| RESPONSE:                                                                                             | Q                                                                                                    |

#### 4.4.4 Candidate Employee Number

If the candidate matches any of the former employee records in the table above (Surname and DOB) please research the candidates record in Aurion Core and identify the appropriate EMPLOYEE NUMBER and type it in the field below.

Reuse of the best appropriate employee number is a critical thinking decision. Reusing casual records for continuing or fixed term appointments should be considered in the context of time since last use and potential use for future casual appointments. Sessional records should not be used for continuing or fixed term appointments given the high likelihood of further sessional reuse in the future.

| Candidate Employee Number                                                                                                    |                                                  |
|----------------------------------------------------------------------------------------------------|--------------------------------------------------|
| If the candidate matches any of the former employee records in the table above (Surname and DOB) please research the candidates identify the appropriate <b>EMPLOYEE NUMBER</b> and type it in the field below.                                                                                                    | record in Aurion Core and                        |
| Reuse of the best appropriate employee number is a critical thinking decision. Reusing casual records for continuing or fixed term app<br>considered in the context of time since last use and potential use for future casual appointments. Sessional records should not be use<br>term appointments given the high likelihood of further sessional reuse in the future. | ointments should be<br>d for continuing or fixed |
| RESPONSE:                                                                                                    | Q                                                |

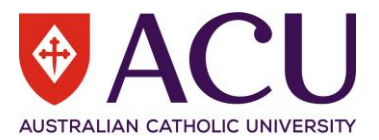

#### 4.5 REASON FOR APPOINTMENT

#### 4.5.1 Vacancy Reference

If an advertised vacancy led to this appointment, please provide the Vacancy Reference number in the field below. (e.g. APTAV123456#001)

| Vacancy Reference                              |                                                                                            |
|------------------------------------------------|--------------------------------------------------------------------------------------------|
| If an advertised vacancy led to this appointme | nt, please provide the Vacancy Reference number in the field below. (e.g. APTAV123456#001) |
| RESPONSE:                                      |                                                                                            |

#### 4.5.2 Agency Sourced Recruitment

If the candidate was identified through an external agency, the Hiring Manager needs to provide the below information

4.5.2.1 Agency Name

4.5.2.2 Agency Cost

4.5.2.3 Agency Candidate Statistics

4.5.2.4 Agency Recruitment Approval

If the engagement of an agency wasn't approved in a linked Recruitment Request, the Hiring Manager needs to provide the approval documentation.

#### 4.5.3 Additional Appointment Information

Please read it carefully to help with the contract generation and appointment configuration.

#### 4.6 PRE-APPOINTMENT CHECKS AND DOCUMENTATION

HR needs to check and validate each attached document. If the documents are not certified or meet the requirements of Recruitment and Selection Policy, please select <u>No</u>.

If HR selects <u>No</u> to a document, the candidate will be required to provide certified documents during the onboarding process.

#### 4.6.1 Member of a Religious Congregation

#### 4.6.2 Identification

Select <u>Yes</u> if the document is certified. Otherwise, select <u>No</u> and leave instructions in the <u>Comments</u> field. The <u>Comments</u> will be displayed when the candidate completes an onboarding form in the future.

| Identification - Valid for Processin                                                                                                    | g? (HR)                |  |  |  |
|----------------------------------------------------------------------------------------------------|------------------------|--|--|--|
| I have reviewed the attached document, and can confirm that it is a valid and certified Passport, Birth Certificate, or Australian Citizenship Certificate. If<br>documentation was not supplied, or does not meet certification requirements, please answer 'No'. The candidate will be prompted to upload the documents<br>during onboarding. |                        |  |  |  |
| CHOOSE AN OPTION:                                                                                                    | HOOSE AN OPTION: O Yes |  |  |  |
|                                                                                                    | No                     |  |  |  |
|                                                                                                    |                        |  |  |  |
| COMMENTS:                                                                                                    | Require A, B or C.     |  |  |  |

#### 4.6.3 Work Rights

Select <u>Yes</u> if the document is certified. Otherwise, select <u>No</u> and leave some instructions in the <u>Comments</u> field. The <u>Comments</u> will be displayed when the candidate completes an onboarding form in the future.

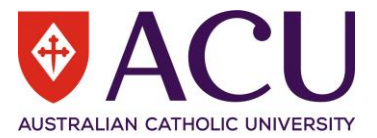

| Work Rights - Valid for Pr                                   | ocessing? (HR)                                                                                                    |
|--------------------------------------------------------------|----------------------------------------------------------------------------------------------------|
| I have reviewed the attached certification requirements, ple | document, and can confirm that it is a valid Visa or proof of working rights. If documentation was not supplied, or does not mee<br>ase answer 'No'. The candidate will be prompted to upload the documents during onboarding. |
| CHOOSE AN OPTION:                                            | Yes                                                                                                    |
|                                                              | ○ No                                                                                                    |
|                                                              |                                                                                                    |
| COMMENTS:                                                    | Australian Citizen to provide identity docs                                                                                                    |

#### 4.6.4 Licenses

Check the <u>Valid for Processing</u> checkbox in the table if the document is certified. Select <u>Yes</u> in the next question if all documents are certified.

If a document in the table is not certified, do not tick the <u>Valid for Processing</u>. If additional documents are required, click <u>+Add row</u> and select the <u>License Type</u>. Select <u>No</u> in the next question and the <u>Comments</u> will be displayed when the candidate completes an onboarding form in the future.

#### Licenses

Any licenses uploaded by the candidate will appear in the table below. Please ensure the attached documents:

- meet the requirements of this appointment
- are certified documents or the originals have been sighted as per the requirements of the Verification of Qualifications Policy.

If certified or verified copies are not attached ask the candidate to provide them and attach them by clicking in the table below or using the + Add row button. You can remove the licenses provided by the candidate if it is not relavent to this appointment by tick the box of the row and click Remove button.

If there is outstanding documentation still being sourced then leave a comment in the OTHER DETAILS column of the table below. Note any outstanding documents required and how/when they will be obtained. A conditional offer may occur resulting in the staff member not commencing in the position until all documentation is collected **and it is certified or verified**.

|               | License Type                                                | License Number                                 | Date Acquired                              | Date of Expiry                              | Issuing Authority           | Comments          | Attachment         | Valid for Processing |
|---------------|-------------------------------------------------------------|------------------------------------------------|--------------------------------------------|---------------------------------------------|-----------------------------|-------------------|--------------------|----------------------|
|               | W/w Children - NSW                                          | WWC987654                                      | 02/01/2022                                 | 01/01/2022                                  | NSW WWCC Authority          |                   |                    |                      |
|               | Teachers Registration                                       |                                                |                                            |                                             |                             | Т                 |                    |                      |
| +<br>Lice     | + Add row<br>icenses - Valid for Processing? (HR)           |                                                |                                            |                                             |                             |                   |                    |                      |
| l hav<br>ansv | ve reviewed the attached do<br>ver 'No'. The candidate will | cument, and can confi<br>be prompted to upload | rm that they are cer<br>d the documents du | tified Licenses. If doo<br>ring onboarding. | cumentation was not supplie | ed, or does not i | meet certification | requirements, please |
| СНС           | DOSE AN OPTION:                                             | ● Yes                                          | 5                                          |                                             |                             |                   |                    |                      |
| CON           | MMENTS:                                                     | Valio                                          | d                                          |                                             |                             |                   |                    |                      |

#### 4.6.5 Qualifications

Check the <u>Valid for Processing</u> checkbox in the table if the document is certified. Select <u>Yes</u> in the next question if all documents are certified.

If a document in the table is not certified, do not tick the <u>Valid for Processing</u>. If additional documents are required, click <u>+Add row</u> and select the <u>Type</u> of the qualification. Select <u>No</u> in the next question and the <u>Comments</u> will be displayed when the candidate completes an onboarding form in the future.

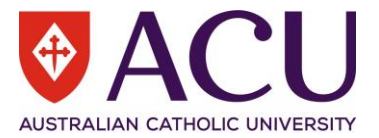

#### Qualifications

Any qualifications captured for this candidate will appear in the table below. Please ensure the attached qualifications:

- · meet the requirements of this appointment
- are certified documents or the originals have been sighted as per the requirements of the Verification of Qualifications Policy.
- if the recruitment was flagged as a Targeted or Identified position then the candidate may have attached their Certification of Aboriginality and or Torres Strait Islander status.

If certified or verified copies are not attached ask the candidate to provide them and attach them by clicking in the table below or using the + Add row button.

If there is outstanding documentation still being sourced then leave a comment in the OTHER DETAILS column of the table below. Note any outstanding documents required and how/when they will be obtained. A conditional offer may occur resulting in the staff member not commencing in the position until all documentation is collected **and it is certified or verified**.

| Туре               | Discipline | Title                    | Description              | Institute                 | Institute<br>Coment | Completed  | Other Details            | Dcoument | Valid for<br>Processing |
|--------------------|------------|--------------------------|--------------------------|---------------------------|---------------------|------------|--------------------------|----------|-------------------------|
| Bachelor<br>Degree | Economics  | Bachelor of<br>Economics | Bachelor of<br>Economics | Melb Coll. of<br>Divinity |                     | 01/01/2009 | Bachelor of<br>Economics |          |                         |

#### + Add row

#### Qualifications - Valid for Processing?(HR)

I have reviewed the attached document, and can confirm that they are certified copies. If documentation was not supplied, or does not meet certification requirements, please answer 'No'. The candidate will be prompted to upload the documents during onboarding.

| CHOOSE AN OPTION: | ○ Yes |
|-------------------|-------|
|                   | No    |
|                   |       |
| COMMENTS:         |       |

#### 4.7 POSITION DETAILS

Position details are displayed for your reference.

#### 4.8 APPOINTMENT DETAILS

Please review the appointment details to generate a contract. There are some fields for HR only in this section.

#### 4.8.1 Employment Type (Aurion Attendance Type)

| Employment Type (Aurion Attendance Type)                                                                                                    |   |
|----------------------------------------------------------------------------------------------------|---|
| HR Instruction:                                                                                                    |   |
| Using the Employment Type and Category above, select the Employment Type in the <b>RESPONSE</b> field below. Note: check the Other Remuneration or Special Conditions instructions provided by the Hiring Manger below to determine "Overseas" attendance types. |   |
| RESPONSE:                                                                                                    | ~ |

#### 4.8.2 Employment Category (Aurion Employment Type)

| Employment Category (Aurion Emp            | oloyment Type)                                                                                                    |   |
|--------------------------------------------|----------------------------------------------------------------------------------------------------|---|
| HR Instruction:                            |                                                                                                    |   |
| Using the Employment Type and Category abo | ve and the Fixed Term reason if applicble, choose the correct Employment Category from the <b>RESPONSE:</b> field below. |   |
| RESPONSE:                                  | Fixed Pre Retirement                                                                                                    | ~ |

#### 4.8.3 Other Remuneration

Please construct a clear statement here, as it will appear in the Executive Summary. You will also be able to edit the Executive Summary on the next page.

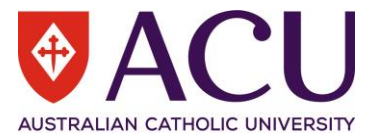

#### Other Remuneration

#### Instruction for HR:

Please note any allowances, additional remuneration or special contract conditions from the Hiring Manager in the response above.

Ensure what is being proposed aligns with Policy and Delegation e.g. Non standard contract conditions may requre VC approval ie Alternate Campus Location.

Use the **RESPONSE** field below to detail which allowances/contract provisions should be added. This will be carried over into the Onboarding form in the final HR step.

#### Note: The response written below is inserted into the Exec Summary.

RESPONSE: <u>10%</u> Salary loading

#### 4.8.4 Special Conditions

#### Please record any Special Conditions for the contract, in the table.

| Special Conditions |             |  |  |  |
|--------------------|-------------|--|--|--|
| Condition          | Comments    |  |  |  |
| Other              | 10% Loading |  |  |  |
|                    |             |  |  |  |
|                    |             |  |  |  |
|                    |             |  |  |  |
|                    |             |  |  |  |

#### 4.9 MOVEMENT CONFIGURATION

#### 4.9.1 Placement Type

#### The placement type is usually Substantive for an external appointment in this situation.

| MOVEMENT CONFIGURAT                                       | ION                                                                               |
|-----------------------------------------------------------|-----------------------------------------------------------------------------------|
| Placement Type<br>This is the Aurion Placement Type and w | vill determine the Movement Code types that can be selected for this appointment. |
| CHOOSE AN OPTION:                                         | Substantive                                                                       |
|                                                           | ○ Acting                                                                          |

#### 4.9.2 Movement Type

#### Please select a movement type code.

| Movement Ty                                                                                                    | Movement Type - Substantive |   |  |
|----------------------------------------------------------------------------------------------------|-----------------------------|---|--|
| For HR Use On                                                                                                    | :                           |   |  |
| Please select the Aurion Movement Code that best reflects this appointment. Please refer to HR movement code resource matrix for definitions. |                             |   |  |
| Hyperlink to resourse guide goes here when provided (JCDIP01 - HTML WK_HTML_40_25).                                                           |                             |   |  |
| Please refer to the information popup for further information about using Movement Codes                                                      |                             |   |  |
| RESPONSE:                                                                                                    | Commencement (MVP002)       | ٩ |  |

#### 4.9.3 Executive Summary

Please review the Executive Summary. It is editable if required.

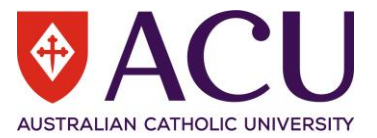

#### **Executive Summary**

A basic summary of the appointment details has been compiled below using the information from the Appointment Approval form. This summary can be edited to include any other information or relevant details to assisting in supporting the endorsement and the appropriate delegated approval of the appointment.

| RESPONSE: | This form has been initiated by Wilks, Peter L,                                                                                                    |
|-----------|----------------------------------------------------------------------------------------------------|
|           | This request is to fill the position Admin Officer PEP (10609136) at the classification and increment level of HEW 5 Increment 1, within the Organisational Unit Fac Education and Arts (70) in Functional Unit: National Sch of Ed. The current line manager for this position is Paula Bone. |
|           | The appointment details are: Fixed Term Pre Retirement, Part Time, 21:00 hours per week.                                                                                                    |
|           | Remuneration and Special Contract Conditions: 10% Salary loading                                                                                                    |
|           | <u>Jill has been selected to fill the position with a start date of 14/02/2022. The appointment end date is 14/02/2023.</u>                                                                                                    |

#### 4.10 APPOINTMENT DOCUMENTATION

#### 4.10.1 Contract Attachment

#### Generate, then attach the contract here for approval.

| APPOINTMENT DOCUMENTATION                                           |                            |          |
|---------------------------------------------------------------------|----------------------------|----------|
| Contract Attachment<br>Generate the Contract PDF and attach using t | ne ATTACHMENT field below. |          |
| ATTACHMENT:                                                         | The Contract.pdf           | <b>Î</b> |

#### 4.11 APPOINTMENT ENDORSEMENT & APPROVAL

Review the approval workflow setup and ensure it complies with the Delegation of Authorities Policy.

#### 4.12 WORKING NOTES

Please use this section below to add and exchange any comments, explanations, observations, remarks, notes, written approvals, queries, and clarifications.

Information contained in this area will be visible by all contributors as the form progresses.

#### 4.13 PROCESS

Choose one of the options from the dropdown list and submit the form for approval.

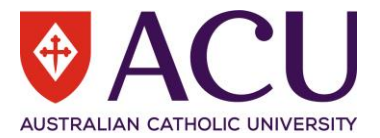

#### PROCESS

| Endorse                                                                                                    |                                                  |    |
|----------------------------------------------------------------------------------------------------|--------------------------------------------------|----|
| Please use the dropdown response field below to Endorse, Return to form initiator or Decline and Close Form.                                                               |                                                  |    |
| Please ensure comments are placed in the Working Notes above, so that all form contributors understand your response reason for endorsing, returning, or closing the form. |                                                  |    |
| Click the blue Save button. Once the form has verified, the blue Submit button will appear to submit the form.                                                             |                                                  |    |
| If you would like to go back to the previous page, click on the Previous button below.                                                                                     |                                                  |    |
| If you would like to save the form and ret                                                                                                    | urn to it later, click on the Save button below. |    |
| RESPONSE:                                                                                                    | Endorse                                          | 13 |
| COMMENTS                                                                                                    | Endorea                                          |    |
| Commerro.                                                                                                    | Return to form initiator                         | ٦  |
|                                                                                                    | Decline and Close Form                           |    |

# 5 Endorsers and Approvers

The form is read-only at the endorsers and approvers steps.

Working Notes and Executive Summary will provide an overview of the appointment.

Please leave comments in the <u>Working Notes</u> at the end of the form and select one of the options in the Process dropdown list.

Click <u>Save</u> then click the <u>Submit</u> button to progress the form.

| PROCESS                                                                                                    |           |  |  |
|----------------------------------------------------------------------------------------------------|-----------|--|--|
| Approve                                                                                                    |           |  |  |
| Please use the dropdown response field below to Approve or Return to HR.                                                                                         |           |  |  |
| Please ensure comments are placed in the Working Notes above, so that all form contributors understand your response reason for approving or returning the form. |           |  |  |
| Click the blue Save button. Once the form has verified, the blue Submit button will appear to be able to submit the the form.                                    |           |  |  |
| If you would like to go back to the previous page, click on the Previous button below.                                                                           |           |  |  |
| If you would like to save the form and return to it later, click on the Save button below.                                                                       |           |  |  |
| RESPONSE:                                                                                                    | Approve 🗸 |  |  |

# 6 Post Approval HR Step

HR is able to amend the contract at the last step of the form if it is required by the approvers.

#### 6.1 POST APPROVAL UPDATE AUTHORITY

If there are email communications and evidence of approval, please attach it here.

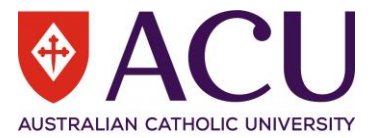

| Post Approval Update Authority                                             |                                                                                                    |          |  |
|----------------------------------------------------------------------------|----------------------------------------------------------------------------------------------------|----------|--|
| The details above are representative of                                    | he details above are representative of what has been approved. These details should not be changed without evidence of appropriate approval.                                             |          |  |
| If for any reason a change is required, u<br>document in the next section. | If for any reason a change is required, upload evidence that the appropriate approval has been sought and gained before also uploading an amended Offer<br>document in the next section. |          |  |
| If no changes were made then leave this field blank.                       |                                                                                                    |          |  |
| ATTACHMENT:                                                                |                                                                                                    | <b>^</b> |  |
| COMMENTS:                                                                  |                                                                                                    |          |  |
|                                                                            |                                                                                                    |          |  |

#### 6.2 AMENDED OFFER DOCUMENT

#### If the contract is amended, please attach the new contract here.

| Amended Offer Document                                                                                                    |  |          |
|----------------------------------------------------------------------------------------------------|--|----------|
| If for any reason a change was required to any of the above details, after uploading evidence of appropriate approvals above, upload an amended Offer document here. |  |          |
| If no changes were made then leave this field blank.                                                                                                    |  |          |
| ATTACHMENT:                                                                                                    |  | <b>^</b> |
| COMMENTS:                                                                                                    |  |          |

#### 6.3 HR CHECKLIST AND PROCESSING

#### Please go through the HR checklist. It can be edited and amended to suit the circumstances.

| HR CHECKLIST AND PROCESSING                                                                                                    |          |
|----------------------------------------------------------------------------------------------------|----------|
| Processing Guideline and Checklist                                                                                                    |          |
| Description                                                                                                    | Complete |
| Contact the Hiring Manager and advise that they can make the verbal offer ~ set Drop-down to "On Hold" while awaiting outcome                                                                                                    |          |
| Hiring Manager advises that verbal offer rejected and they are seeking approval for a contract amendment                                                                                                    |          |
| Hiring Manager provides evidence of approval. Upload approval document and update Offer details. Generate and upload an amended Offer document.Contact the Hiring Manager and advise that they can make the amended verbal offer     |          |
| Hiring Manager advises that verbal offer accepted. Select Commence Onboarding and submit the form                                                                                                    |          |
| Hiring Manager advises the Candidate has withdrawn. Select the "Withdrawn" option in the drop down list. Check with Hiring Manager if there were any other candidates on the Preferred Candidate form that can be progressed         |          |
| Hiring Manager advises that the Candidate has declined. Select the "Declined" option in the drop down list. Check with Hiring Manager if there were any other candidates on the Preferred Candidate form that can now be progressed. |          |
| Any other item nominated by the Appointments team                                                                                                    |          |

#### 6.4 CANDIDATE PROCESS OPTIONS

#### Select the appropriate process for the appointment.

| Candidate Process Options |                       |   |
|---------------------------|-----------------------|---|
| RESPONSE:                 | Commence Onboarding ~ | , |
| COMMENTS:                 |                       |   |
| Finalise Save             |                       | - |

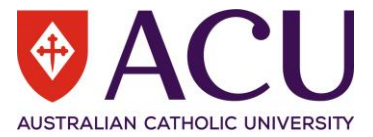

Click <u>Save</u> and then <u>Submit</u> the form. If <u>Commence Onboarding</u> is selected, an Onboarding form will be sent to the candidate.

END OF DOCUMENT